# Så här använder du B593 Router!

## **B593 Router Onlinehjälp**

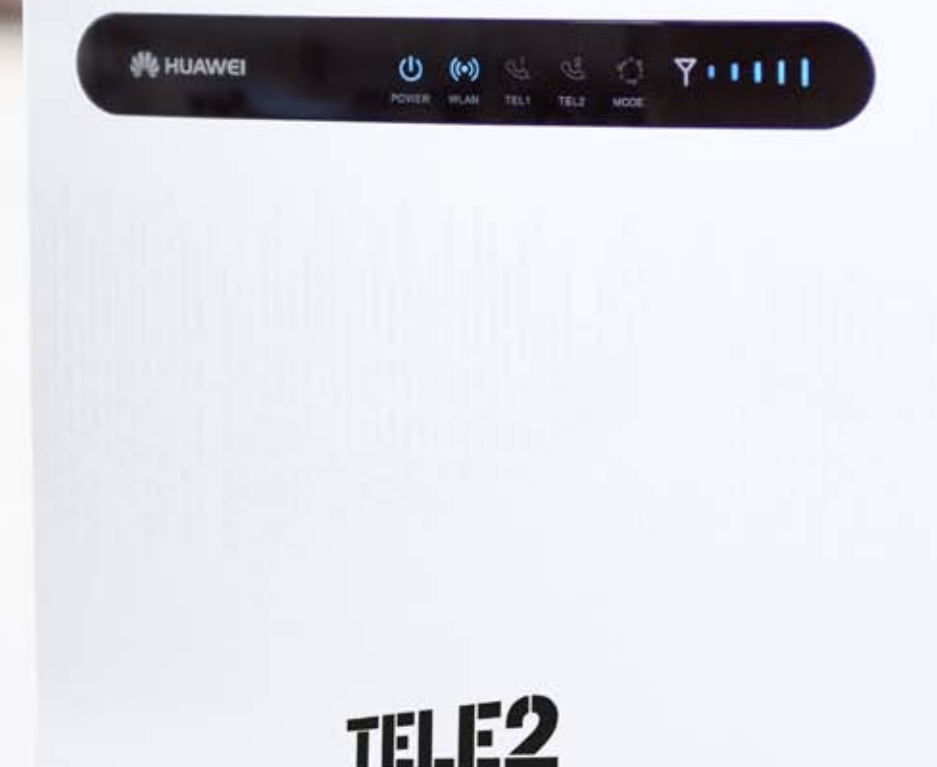

Huawei Technologies Co., Ltd.

Adress: Huawei Industrial Base Bantian, Longgang Shenzhen 518129, People's Republic of China Webbplats: www.huawei.com E-post: terminal@huawei.com

#### Upphovsrätt © Huawei Technologies Co., Ltd. 2011. Med ensamrätt.

Ingen del av detta dokument får reproduceras eller överföras i någon form eller på något sätt utan föregående skriftligt medgivande från Huawei Technologies Co., Ltd.

#### Varumärken och behörigheter

Numer och andra Huawei-varumärken tillhör Huawei Technologies Co., Ltd.

Alla andra varumärken och varunamn som nämns i detta dokument tillhör sina respektive ägare.

#### Observera

De inköpta produkterna, tjänsterna och funktionerna fastställs av kontraktet mellan Huawei och kunden. Produkterna, tjänsterna och funktionerna som beskrivs i det här dokumentet, eller delar av dem, kan ligga utanför inköpets eller användningens omfattning. Såvida inte annat anges i kontraktet anges påståenden, information och rekommendationer i det här dokumentet i "BEFINTLIGT SKICK" utan någon som helst garanti eller löften av något slag, varken uttryckliga eller underförstådda.

Informationen i detta dokument kan ändras utan föregående varning. Målsättningen när dokumentet skapades var att dess innehåll ska vara korrekt. Dock kan inga påståenden, ingen information och inga rekommendationer i dokumentet garanteras på något sätt, varken uttryckligen eller underförstått.

#### Huawei Technologies Co., Ltd.

- Adress: Huawei Industrial Base Bantian, Longgang Shenzhen 518129 People's Republic of China
- Webbplats: http://www.huawei.com
- E-post: terminal@huawei.com

## Innehåll

| 1 Komma igång                                       | 1 |
|-----------------------------------------------------|---|
| 1.1 Anv ända routern                                | 1 |
| 1.2 Konfigurationskrav för datorn                   | 1 |
| 1.3 Logga in påwebbhanteringssidan                  | 2 |
| 2 Status                                            |   |
| 2.1 Internet                                        | 3 |
| 2.1.1 Status                                        | 3 |
| 2.1.2 Statistik                                     |   |
| 2.2 LAN                                             |   |
| 2.2.1 Status                                        |   |
| 2.2.2 Statistik                                     | 4 |
| 2.3 WiFi                                            | 4 |
| 2.3.1 Status                                        | 4 |
| 2.3.2 Statistik                                     | 4 |
| 3 Allmänna inställningar                            | 5 |
| 3.1 SIM-inst älningar                               | 5 |
| 3.1.1 Visa SIM-kortets status                       | 5 |
| 3.1.2 Aktivera verifiering av PIN-kod               | 5 |
| 3.1.3 Inaktivera verifiering av PIN-kod             | 6 |
| 3.1.4 Verifiera PIN-koden                           | 6 |
| 3.1.5 Byta PIN-kod                                  | 6 |
| 3.1.6 Ställa in automatisk verifiering av PIN-koden | 7 |
| 3.1.7 Verifiera PUK-koden                           | 7 |
| 3.2 Internetinst älningar                           | 7 |
| 3.2.1 V älja ett n ätverksl äge                     | 7 |
| 3.2.2 V älja ett anslutningsl äge                   |   |
| 3.2.3 V äja data-APN                                |   |
| 3.2.4 Skapa en APN-profil                           | 9 |
| 3.2.5 Ändra en APN-profil                           | 9 |
| 3.2.6 Ta bort en APN-profil                         | 9 |
| 3.3 DHCP-inst älningar                              |   |
| 3.3.1 Inst älningar för LAN-värd                    |   |

| 3 3 2 DHCP-inst ällningar       | 10 |
|---------------------------------|----|
| 3 4 WiFi-inst älningar          | 11 |
| 3 4 1 Allmänna inst älningar    | 11 |
| 3 4 2 Grässnittsprofil          | 13 |
| 3 5 WiFi WPS                    | 15 |
| 3.5.1 WPS-inst älningar         |    |
| 3.6 WiFi med multi-SSID         |    |
| 3.6.1 SSID-lista                |    |
| 3.7 Åtkomstbegränsning för WiFi |    |
| 3.7.1 WiFi MAC-kontroll         |    |
| 3.7.2 St äll in lista           |    |
| 3.8 Internet-MTU                |    |
| 3.9 Inst älningar för routning  |    |
| 3.9.1 Dynamisk routning         |    |
| 3.9.2 Statisk routning          |    |
| 4 Säkerhetsinställningar        | 20 |
| 4.1 Brandväg allmänt            | 20 |
| 4.1.1 Brandvärgens nivå         |    |
| 4.2 MAC-filter                  |    |
| 4.2.1 MAC-vitlista              |    |
| 4.2.2 MAC-svartlista            |    |
| 4.3 IP-filter                   |    |
| 4.3.1 IP-vitlista               |    |
| 4.3.2 IP-svartlista             |    |
| 4.4 URL-filter                  |    |
| 4.4.1 URL-vitlista              |    |
| 4.4.2 URL-svartlista            |    |
| 4.5 Åtkomstkontroll för tjänst  |    |
| 4.5.1 Åtkomstkontrollista       |    |
| 5 NAT-inställningar             |    |
| 5.1 DMZ-inst älningar           |    |
| 5.1.1 DMZ                       |    |
| 5.2 Portmappning                |    |
| 5.2.1 Portmappning              |    |
| 5.3 UPnP                        |    |
| 5.3.1 UPnP-portmappning         |    |
| 5.4 SIP ALG                     |    |
| 6 USB-hantering                 |    |
| 6.1 Serverinst älningar         |    |
| 6.1.1 N äverksservrar           |    |
| 6.1.2 USB-lagring               |    |
| -                               |    |

| 6.2 Anv ändarinst ällningar             |    |
|-----------------------------------------|----|
| 6.2.1 Användarlista                     |    |
| 6.3 FTP-h ämtning                       |    |
| 6.3.1 Hämtningshistorik                 |    |
| 7 System                                |    |
| 7.1 Enhetsinformation                   |    |
| 7.2 Återst älla                         |    |
| 7.2.1 Starta om                         |    |
| 7.2.2 Återst äl                         |    |
| 7.3 S äkerhetskopiering och uppdatering |    |
| 7.3.1 S äkerhetskopiera                 |    |
| 7.3.2 Uppdatera                         |    |
| 7.4 Uppgradera                          |    |
| 7.4.1 Lokal uppgradering                |    |
| 7.4.2 HTTP-uppgradering                 |    |
| 7.5 Lösenords ändring                   |    |
| 7.6 Datum och tid                       |    |
| 7.6.1 Inst älningar                     |    |
| 7.7 Diagnos                             |    |
| 7.7.1 Ping                              |    |
| 7.7.2 Traceroute                        |    |
| 7.7.3 Systemkontroll                    | 41 |
| 7.8 Loggning                            |    |
| 8 Frågor och svar                       |    |
| 9 Akronymer och förkortningar           |    |

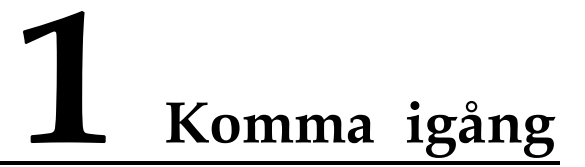

#### 1.1 Använda routern

I det här dokumentet kallas kundutrustningen (CPE, Customer Premises Equipment) för routern. Studera följande säkerhetssymboler noggrant för att säkerställa att du använder routern påett korrekt och säkert sät:

- Anger ytterligare information om ännet.
- Alternativa metoder eller en genv äg för en åtg ärd.
- Varnar för potentiella problem eller uppgifter som måte anges.

### 1.2 Konfigurationskrav för datorn

Datorn m åste uppfylla routerns krav. Annars f örs ämras prestandan.

| Objekt                 | Krav                                                                                                    |  |
|------------------------|----------------------------------------------------------------------------------------------------|--|
| Processor              | Pentium 500 MHz eller snabbare                                                                                                    |  |
| Minne                  | Minst 128 MB RAM                                                                                                    |  |
| H årddisk              | 50 MB ledigt utrymme                                                                                                    |  |
| Operativsystem         | <ul> <li>Microsoft: Windows XP, Windows Vista eller Windows 7</li> <li>Mac: Mac OS X</li> </ul>                                                                                       |  |
| Bildsk ärmsuppl ösning | Minst 1 024 x 768 bildpunkter                                                                                                    |  |
| Webbl äsare            | <ul> <li>Internet Explorer 7.0 eller senare</li> <li>Firefox 3.5 eller senare</li> <li>Opera 10 eller senare</li> <li>Safari 5 eller senare</li> <li>Chrome 9 eller senare</li> </ul> |  |

### 1.3 Logga in på webbhanteringssidan

Via webbl äsaren n år du webbhanteringssidan d är du konfigurerar och hanterar routern.

S åh är loggar du in p å webbhanteringssidan via Windows XP och Internet Explorer 7.0.

- **1.** Anslut routern.
- 2. Ange din dators IP-adress i samma n äverkssegment som routern.

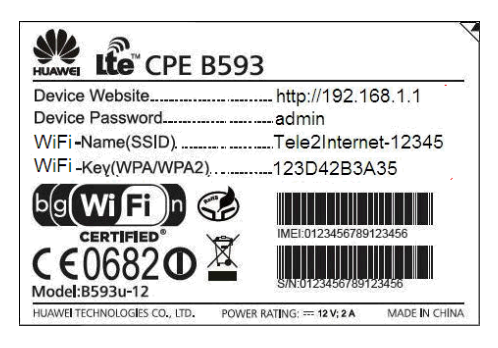

- Routerns standard-IP-adress är 192.168.1.1 och nämasken är 255.255.255.0. Du rekommenderas att ange IP-adress och DNS (Domain Name System) automatiskt.
- 3. Starta Internet Explorer, ange http://192.168.1.1 i adressf ätet och tryck p å Retur.
- 4. Ange lösenordet och klicka på Logga in. N är lösenordet har verifierats kan du logga in på webbhanteringssidan.

## 2 Status

#### 2.1 Internet

#### 2.1.1 Status

Gör såh är om du vill visa anslutningsstatusen för WAN (Wide Area Network):

- 1. V äj Status > Internet.
- 2. Visa WAN-anslutningsstatusen.

----Slut

#### 2.1.2 Statistik

Gör s åh är om du vill visa statistik för WAN-porten:

- **1.** V äj Status > Internet.
- 2. Visa statistiken för WAN-porten, till exempel uppl änks- och nedl änkshastighet, uppl änks- och nedl änksvolymer och tid online.

----Slut

## 2.2 LAN

#### 2.2.1 Status

G ör s åh är om du vill visa anslutningsstatus f ör LAN (Local Area Network):

- 1. V äj Status > LAN.
- 2. Visa status för LAN-anslutningen, till exempel IP-adress, MAC-adress (Media Access Control), DHCP-server (Dynamic Host Configuration Protocol) och LAN-portar (LAN1, LAN2, LAN3 och LAN4).

#### 2.2.2 Statistik

Gör s åh är om du vill visa statistik för LAN-portarna:

- 1. V äj Status > LAN.
- 2. Visa statistik för LAN-portarna, till exempel total trafikvolym, antal paket, antal paket med fel och antalet ignorerade paket som har överförts och tagits emot via portarna LAN1 till LAN4.

----Slut

#### 2.3 WiFi

#### 2.3.1 Status

Gör s åh är om du vill visa anslutningsstatus för WiFi:

- 1. V äj Status > WiFi.
- 2. Visa anslutningsstatus f ör WiFi, till exempel SSID, IP-adress, MAC-adress, broadcast-l äge och tr ådl öst krypteringsl äge.

----Slut

#### 2.3.2 Statistik

Gör såh är om du vill visa statistik för WiFi-portarna:

- 1. V äj Status > WiFi.
- 2. Visa statistik för WiFi-portarna, till exempel total trafikvolym, antal paket, antal paket med fel och antalet ignorerade paket som har överförts och tagits emot via WiFi-portarna.

# **3** Allmänna inställningar

## 3.1 SIM-inställningar

Påinst älningssidan för SIM-kortet kan du hantera PIN-koden påföljande sät:

- Aktivera och inaktivera verifiering av PIN-koden
- Verifiera PIN-koden
- Byta PIN-kod
- St äla in automatisk verifiering av PIN-koden

#### 3.1.1 Visa SIM-kortets status

Gör såhär om du vill visa SIM-kortets status:

1. V äj Allm änna inst ällningar > SIM-inst ällningar.

Sidan **PIN-hantering** visas.

2. SIM-kortets status visas till höger om rutan SIM-kortstatus.

----Slut

#### 3.1.2 Aktivera verifiering av PIN-kod

Gör såhär för att aktivera verifieringen av PIN-koden:

1. V äj Allm änna inst älningar > SIM-inst älningar.

Sidan **PIN-hantering** visas.

- 2. Ange Aktivera för PIN-verifiering.
- 3. Ange PIN-koden (fyra till åta siffror) i rutan Ange PIN-kod.
- 4. Klicka p åSpara.

#### 3.1.3 Inaktivera verifiering av PIN-kod

Gör såhär för att inaktivera verifieringen av PIN-koden:

1. V äj Allm änna inst ällningar > SIM-inst ällningar.

Sidan PIN-hantering visas.

- 2. Ange Inaktivera för PIN-verifiering.
- 3. Ange PIN-koden (fyra till åta siffror) i rutan Ange PIN-kod.
- 4. Klicka p åSpara.

----Slut

#### 3.1.4 Verifiera PIN-koden

Om verifiering av PIN-koden har aktiverats och PIN-koden inte har verifierats s åkr ävs verifiering. Gör s åh är för att verifiera PIN-koden:

1. V äj Allm änna inst älningar > SIM-inst älningar.

Sidan PIN-hantering visas.

- 2. Ange PIN-koden (fyra till åta siffror) i rutan Verifiera PIN.
- 3. Klicka p åSpara.

----Slut

#### 3.1.5 Byta PIN-kod

Du kan bara byta PIN-kod n är verifiering av PIN-koden har aktiverats och PIN-koden har verifierats.

Gör såhär för att byta PIN-kod:

1. Välj Allmänna inställningar > SIM-inställningar.

Sidan PIN-hantering visas.

- 2. Ange Aktivera för PIN-verifiering.
- 3. Ange Aktivera för Ändring.
- 4. Ange den aktuella PIN-koden (fyra till åta siffror) i rutan PIN-kod.
- 5. Ange en ny PIN-kod (fyra till åta siffror) i rutan Ny PIN.
- 6. Upprepa den nya PIN-koden i rutan Bekräfta PIN.
- 7. Klicka p å**Spara**.

#### 3.1.6 Ställa in automatisk verifiering av PIN-koden

Du kan aktivera och inaktivera automatisk verifiering av PIN-koden. Om automatisk verifiering har aktiverats verifierar routern automatiskt PIN-koden efter en omstart. Funktionen kan bara aktiveras om verifiering av PIN-koden har aktiverats och PIN-koden har verifierats.

Gör såh är för att aktivera automatisk verifiering av PIN-koden:

1. V äj Allm änna inst älningar > SIM-inst älningar.

Sidan PIN-hantering visas.

- 2. Ange Aktivera för PIN-verifiering.
- 3. Ange Aktivera för Spara min PIN-kod.
- 4. Klicka p åSpara.

----Slut

#### 3.1.7 Verifiera PUK-koden

Om verifiering av PIN-koden har aktiverats och PIN-koden inte kan verifieras med tre på varandra följande försök kommer PIN-koden att låsas. I såfall måste du verifiera PUK-koden och sedan byta PIN-kod för att låsa upp PIN-koden.

Gör såhär för att verifiera PUK-koden:

1. V äj Allm änna inst ällningar > SIM-inst ällningar.

Sidan PIN-hantering visas.

- 2. Ange PUK-koden i rutan PUK-kod.
- 3. Ange en ny PIN-kod i rutan Ny PIN.
- 4. Upprepa den nya PIN-koden i rutan Bekräfta PIN.
- 5. Klicka p åSpara.

----Slut

#### 3.2 Internetinställningar

Påden här sidan konfigurerar du Internetrelaterade instälningar.

#### 3.2.1 Välja ett nätverksläge

Du kan v älja ett n äverksl äge s åatt routern f år åkomst till olika n äverk. Nätverksl äge kan ha inst älningarna AUTO, Endast 4G, Endast 3G och Endast 2G.

Gör såhär för att välja ett nätverksläge:

- 1. S ät in ett giltigt SIM-kort i routern och kontrollera att antennen fungerar.
- 2. Starta routern och logga in som administrat ör via webbgr änssnittet.

3. V äj Allm änna inst ällningar > Internetinst ällningar.

Sidan Internetinst ällningar visas.

4. Ange n ågot av v ärdena i f öljande tabell f ör N ätverksläge:

| Parametervärde | Beskrivning                                                                           |
|----------------|---------------------------------------------------------------------------------------|
| AUTO           | Routern väljer läge automatiskt i ordningen<br>4G-n äverk, 3G-n äverk och 2G-n äverk. |
| Endast 4G      | Routern ansluter till 4G-n äverket.                                                   |
| Endast 3G      | Routern ansluter till 3G-n äverket.                                                   |
| Endast 2G      | Routern ansluter till 2G-n äverket.                                                   |

5. Klicka p åSpara.

----Slut

#### 3.2.2 Välja ett anslutningsläge

P åden h är sidan v äljer du l äge f ör n ätverksanslutning. **Alltid p å** anger att anslutningen alltid är aktiv. Om f örh ålandena till åer ansluter routern alltid till Internet. **Manuell** anger att du kan ansluta eller koppla bort routern manuellt fr ån Internet.

Gör s åh är för att v älja ett anslutningsläge:

- 1. V äj Allm änna inst ällningar > Internetinst ällningar. Sidan Internetinst ällningar visas.
- 2. Ange n ågot av v ärdena i f öljande tabell f ör Anslutningsläge:

| Parametervärde | Beskrivning                                                                                                    |
|----------------|----------------------------------------------------------------------------------------------------|
| Alltid p å     | Om n äverket har kopplats bort ansluter routern automatiskt till<br>n äverket.                                          |
| Manuellt       | Routern kopplar bort fr ån Internet n är den startas. Du kan ansluta till<br>eller koppla bort fr ån Internet manuellt. |

3. Klicka p åSpara.

----Slut

#### 3.2.3 Välja data-APN

Du kan ange en grupp med uppringningsparametrar för ett data-APN (Access Point Name, namn på åkomstpunkt) såatt routern ansluter till Internet.

Gör s åh är för att st äla in uppringningsparametrarna:

1. V äj Allm änna inst ällningar > Internetinst ällningar.

Sidan Internetinst ällningar visas.

- 2. St äl f örst in **Data-APN** och sedan en grupp med uppringningsparametrar som motsvarar detta data-APN.
- 3. Klicka p åSpara.

----Slut

#### 3.2.4 Skapa en APN-profil

G ör s åh är f ör att skapa en grupp med uppringningsparametrar f ör APN:

1. V äj Allm änna inst ällningar > Internetinst ällningar.

Sidan Internetinst ällningar visas.

- Klicka p å Redigera APN-profil p åsidan Internetinst älningar.
   Sidan APN-profil visas.
- 3. Klicka p åL ägg till APN-profil.
- 4. Ange APN, Uppringningsnummer, Anv ändarnamn och Lösenord påsidan som visas.
- 5. St äl in Autentisering p åAUTO, PAP eller CHAP.
- 6. Klicka p åSpara.

----Slut

#### 3.2.5 Ändra en APN-profil

Gör s åh är för att ändra APN-uppringningsparametrarna:

1. V äj Allmänna inställningar > Internetinställningar.

Sidan Internetinst ällningar visas.

- Klicka p å Redigera APN-profil p åsidan Internetinst ällningar. Sidan APN-profil visas.
- 3. Klicka p å**Redigera** i den **APN-profil**-post som ska ändras.
- 4. Ändra APN, Uppringningsnummer, Anv ändarnamn och Lösenord påsidan som visas.
- 5. St äl in Autentisering p åAUTO, PAP eller CHAP.
- 6. Klicka p åSpara.
  - ----Slut

#### 3.2.6 Ta bort en APN-profil

Gör såh är för att ta bort befintliga APN-uppringningsparametrar:

1. V äj Allm änna inst ällningar > Internetinst ällningar.

Sidan Internetinst ällningar visas.

2. Klicka p å Redigera APN-profil p åsidan Internetinst älningar.

Sidan **APN-profil** visas.

- 3. Klicka p å Ta bort i den APN-profil-post som ska tas bort. Ett meddelande visas.
- 4. Klicka p åOK.

----Slut

### 3.3 DHCP-inställningar

Ett LAN är ett gemensamt kommunikationssystem inom ett begränsat område som har fler än en ansluten enhet.

Med korrekta LAN-inst älningar kan n äverksenheter, till exempel datorer, dela kommunikation i LAN:et via routern.

#### 3.3.1 Inställningar för LAN-värd

Som standard är IP-adressen 192.168.1.1 med nämasken 255.255.255.0. Du kan ändra IP-adressen till en annan individuell IP-adress som är enkelt att komma ih åg, och se till att IP-adressen är unik i ditt näverk. Om du ändrar routerns IP-adress måste du ansluta till det webbaserade verktyget via den nya IP-adressen.

Gör såh är för att ändra routerns IP-adress och nätmask:

1. V äj Allm änna inst älningar > DHCP-inst älningar.

Sidan **DHCP-inst älningar** visas.

- 2. St äl in IP-adress.
- 3. Ställ in Nätmask.
- 4. Markera kryssrutan Aktivera efter DHCP-server.
- 5. Klicka p åSpara.

----Slut

#### 3.3.2 DHCP-inställningar

Med DHCP kan enskilda klienter TCP/IP-konfigureras automatiskt vid start från en server.

Du kan konfigurera routern som en DHCP-server eller inaktivera den n är routern arbetar i routing-l äge.

N är routern är konfigurerad som en DHCP-server tillhandah åler den automatiskt TCP/IP-konfigurationen för LAN-klienterna som stöder DHCP-klientfunktionen. Om DHCP-servertjänster har inaktiverats måste du ha en annan DHCP-server i ditt LAN, eller ocks åm åste varje klient konfigureras manuellt.

Gör såhär för att konfigurera DHCP-inst älningar:

- 1. V äj Allm änna inst älningar > DHCP-inst älningar. Sidan DHCP-inst älningar visas.
- 2. Markera kryssrutan Aktivera efter DHCP-server.
- 3. St äl in Start-IP-adress.

- IP-adressen m åste vara en annan än den IP-adress som har angetts p åsidan
   Inst ällningar f ör LAN-v ärd, men den m åste finnas i samma n äverkssegment.
- 4. St äll in Slut--IP-adress.
  - IP-adressen m åte vara en annan än den IP-adress som har angetts p åsidan
     Inst ällningar för LAN-värd, men den m åte finnas i samma n äverkssegment.
     Slut-IP-adressen m åte vara l ägre eller lika med start-IP-adressen.

#### 5. St äl in Lånetid.

- Parametern kan vara fr ån 1 till 10 080 minuter.
- 6. Klicka p åSpara.

----Slut

I enhetslistan finns information om de aktiva enheterna.

Gör såhär för att visa enhetslistan:

- 1. V äj Allm änna inst älningar > DHCP-inst älningar. Klicka p å Ansluten enhet. Sidan Anslutna enheter visas.
- 2. Visa enhetslistan. I listan visas **Datornamn**, **MAC-adress**, **IP-adress** och Lånetid. Lånetid anger den återst ående lånetiden för den dynamiska DHCP-servern. Om det finns en bunden statisk IP-adress visas Lånetid och **Datornamn** som **N/A** och **Ok änd**.

----Slut

#### 3.4 WiFi-inställningar

#### 3.4.1 Allmänna inställningar

De grundl äggande WiFi-inst älningarna p åverkar WiFi-prestandan. Inst älningarna hj äper dig att uppn åmaximal hastighet via optimal åkomstprestanda.

Gör såhär för att konfigurera grundläggande WiFi-instälningar:

1. V äj Allm änna inst ällningar > WiFi-inst ällningar.

Sidan WiFi-inst ällningar visas.

- 2. Markera kryssrutan Aktivera efter Aktivera WiFi.
- 3. Ange n ågot av v ärdena i följande tabell för Läge:

| Parametervärde | Beskrivning                                                                                                    |
|----------------|----------------------------------------------------------------------------------------------------|
| 802.11b/g/n    | WiFi-stationen kan ansluta till routern i läget 802.11b, 802.11g eller<br>802.11n. Om stationen ansluter till routern i 802.11n-läge krävs<br>krypteringss ätet AES. |
| 802.11b/g      | WiFi-stationen kan ansluta till routern i läget 802.11b eller 802.11g.                                                                                               |
| 802.11b        | WiFi-stationen kan ansluta till routern i läget 802.11b.                                                                                                    |
| 802.11g        | WiFi-stationen kan ansluta till routern i läget 802.11g.                                                                                                    |
| 802.11n        | WiFi-stationen kan ansluta till routern i läget 802.11n.                                                                                                    |

#### 4. St äl in Landskod.

**Kanal** kan variera beroende p å vilket land som v äjs.

#### 5. St äll in Kanal.

Auto anger att kanalen med b äst signalkvalitet v äjs.
 V ärdet 1 till 13 anger kanalen.

#### 6. St äl in 802.11n bandbredd.

Om parametern har v \u00e4rdet 20 MHz fungerar 802.11n enbart med bandbredden 20 MHz.
 Om parametern har v \u00e4rdet 20/40 MHz fungerar 802.11n med bandbredden 20 MHz eller 40 MHz.

Om Läge har instälningen 802.11b eller 802.11g behöver inte den här parametern stälas in.

#### 7. St äl in Hastighet.

**Hastighet** varierar beroende p å vilket l äge som har valts.

Om **Hastighet** har inst älningen **Auto** ansluter WiFi-stationen till routern via den kanal som har b äst signalkvalitet.

Om hastigheten har angetts ansluter stationen till routern med en angiven hastighet. Om kanalf örh ålandena inte uppfyller kravet p åverkas anslutningens prestanda.

#### 8. St äll in Energi överf öring.

• Om parametern har inst älningen 90% (rekommenderas) överför WiFi-stationen med optimal effekt.

Om parametern har inst älningen **100%** överför WiFi-stationen med full effekt. Om parametern har inst älningen **80%**, **60%**, **30%** eller **5%** överför WiFi-stationen med l åg effekt. WiFi-stationer som ligger l ångt fr ån routern kanske inte kan f å åkomst till den.

9. Klicka p åSpara.

----Slut

#### 3.4.2 Gränssnittsprofil

N är du konfigurerar routern p åsidan **Gr änssnittsprofil** ansluter WiFi-stationen till routern enligt de förinst älda reglerna, vilket förb ätrar åkomsts äkerheten.

Gör såh är om du vill konfigurera routern påsidan Gränssnittsprofil:

1. V äj Allm änna inst älningar > WiFi-inst älningar.

Sidan WiFi-inställningar visas.

2. St äl in SSID.

Parametern f år inneh åla 1 till 32 ASCII-tecken.
 WiFi-stationen ansluter till routern med det upps ökta SSID:t.

#### 3. St äl in Maximalt antal godk ända enheter.

Parametern anger det maximala antalet WiFi-stationer som kan ansluta till routern.
 Högst 32 stationer kan ansluta till routern.

4. Markera kryssrutan Aktivera efter D dj broadcast.

SSID d'djs. I det h är fallet kan inte stationen identifiera WiFi-information om routern.

- 5. Markera kryssrutan Aktivera efter AP-isolering. Stationerna kan ansluta till routern men kan inte kommunicera med varandra.
- 6. St äl in Säkerhet.
  - Om parametern har inst älningen **INGEN** (**rekommenderas inte**) ansluter WiFi-stationen direkt till routern. Det leder till s äkerhetsrisker.

Om parametern har värdet **WEP** ansluter WiFi-stationen till routern i ett webbaserat krypteringsläge.

Om parametern har v ärdet **WPA-PSK** ansluter WiFi-stationen till routern i WPA-PSK-krypteringsl äge.

Om parametern har v ärdet **WPA2-PSK** (**rekommenderas**) ansluter WiFi-stationen till routern i WPA2-PSK-krypteringsläge. Läget rekommenderas pågrund av sin höga säkerhetsniv å

Om parametern har v ärdet **WPA-PSK+WPA2-PSK** ansluter WiFi-stationen till routern i WPA-PSK eller WPA2-PSK-krypteringsläge.

7. St äll in krypteringsläget.

| Om                          | Har<br>inställningen                   | Beskrivning                                                                                                    |
|-----------------------------|----------------------------------------|----------------------------------------------------------------------------------------------------|
| WEP                         | GRUNDLÄGGA<br>NDE<br>autentisering     | • Gemensam autentisering: Stationen ansluter till routern i gemensamt autentiseringsläge.                                        |
|                             |                                        | • Öppen autentisering: Stationen ansluter till routern i öppet autentiseringsläge.                                               |
|                             |                                        | • <b>B</b> åda autentiseringarna: Stationen<br>ansluter till routern i gemensamt eller öppet<br>autentiseringsl äge.             |
|                             | Krypteringsnyck<br>elns l ängd         | • <b>128 bitar</b> : Högst 13 ASCII-tecken eller 26 HEX-tecken kan anges i rutorna <b>Nyckel 1</b> till <b>Nyckel 4</b> .        |
|                             |                                        | • <b>64 bitar</b> : Högst 5 ASCII-tecken eller 10<br>HEX-tecken kan anges i rutorna <b>Nyckel 1</b><br>till <b>Nyckel 4</b> .    |
|                             | Aktuellt<br>nyckelindex                | Kan st älas in till <b>1</b> , <b>2</b> , <b>3</b> eller <b>4</b> . N är ett nyckelindex har valts aktiveras motsvarande nyckel. |
| WPA-PSK                     | WPA i förv äg<br>delad nyckel<br>(PSK) | Högst 8 till 63 ASCII-tecken eller 8 till 64<br>HEX-tecken kan anges.                                                            |
|                             | WPA-kryptering                         | Kan st älas in till <b>TKIP+AES</b> , <b>AES</b> eller <b>TKIP</b> .                                                             |
| WPA2-PSK<br>(rekommenderas) | WPA i förv äg<br>delad nyckel<br>(PSK) | Högst 8 till 63 ASCII-tecken eller 8 till 64<br>HEX-tecken kan anges.                                                            |
|                             | WPA-kryptering                         | Kan st älas in till <b>TKIP+AES</b> , <b>AES</b> eller <b>TKIP</b> .                                                             |
| WPA-PSK +<br>WPA2-PSK       | WPA i förv äg<br>delad nyckel<br>(PSK) | Högst 8 till 63 ASCII-tecken eller 8 till 64<br>HEX-tecken kan anges.                                                            |
|                             | WPA-kryptering                         | Kan st älas in till <b>TKIP+AES</b> , <b>AES</b> eller <b>TKIP</b> .                                                             |

8. Klicka p åSpara.

### 3.5 WiFi WPS

#### 3.5.1 WPS-inställningar

Med WPS (WiFi Protected Setup) lägger du enkelt till en trådlös klient i näverket, utan att behöva konfigurera trådlösa instälningar som SSID, säkerhetsläge och lösenfras. Du kan lägga till en trådlös klient med tryckknappen eller med PIN-koden.

Om du anv änder PIN-koden kan du klicka p årouterns WPS-knapp och klientens WPS-knapp för att ansluta till n äverket. Om du anv änder tryckknappen kan du inte anv ända PIN-knappen för att l ägga till samtidigt.

Gör såhär för att konfigurera WiFi WPS-inst älningar:

1. V äj Allm änna inst älningar > WiFi WPS.

Sidan WiFi WPS visas.

- 2. Markera kryssrutan Aktivera efter WPS.
- 3. St äl in WPS-läge.
  - Om parametern har v ärdet **PBC** kan stationen ansluta till routern n är du har tryckt p åWPS-knappen först p åstationen och sedan p åroutern.

Om parametern har värdet **Router-PIN-kod** kan stationen ansluta till routern när rät PIN-kod har angetts.

Endast WPA- och WPA2-kryptering stöds.

4. Klicka p åSpara.

----Slut

#### 3.6 WiFi med multi-SSID

Högst fyra SSID kan anv ändas för den här funktionen. Du kan stäla in parametrar för fyra SSID, till exempel konfigurera olika hastigheter och lägen. Som standard är det SSID som har index 1 aktiverat och kan inte inaktiveras, och de SSID som har index 2, 3 och 4 är inaktiverade.

#### 3.6.1 SSID-lista

Påsidan **SSID-lista** visas information om de fyra SSID som ska konfigureras. Gör såh är för att konfigurera ett SSID:

1. V äj Allm änna inst älningar > WiFi med multi-SSID.

Sidan SSID-lista visas.

- 2. V äj ett SSID att konfigurera och klicka p å**Redigera**.
- 3. Markera kryssrutan Aktivera efter Aktivera SSID.
- 4. St äl in SSID.

SSID f år inneh åla 1 till 32 ASCII-tecken. SSID f år inte inneh åla f öljande specialtecken: '/', ''', '=', '''', '\, '&'.

#### 5. St äl in Maximalt antal godk ända enheter.

Antalet åkomstenheter ska vara ett heltal mellan 1 och 32.

- 6. Markera kryssrutan Aktivera efter D dj broadcast.
- 7. St äl in **AP-isolering**. Om kryssrutan **Aktivera** har markerats kan stationerna ansluta till routern, men de kan inte kommunicera med varandra. Om kryssrutan inte har markerats kan stationerna ansluta till routern p åsamma g ång och kommunicera med varandra.
- 8. St äl in S äkerhet. Om L äge har inst älningen 802.11n p åsidan Allm änna inst älningar kan S äkerhet bara f åv ärdet WPA-PSK, WPA2-PSK eller motsvarande krypteringsl äge.

Om S äkerhet har inst älningen WPA-PSK, WPA2-PSK eller WPA-PSK+WPA2-PSK st äler du in WPA i f örv äg delad nyckel (PSK) och WPA-kryptering.

Den i förv äg delade nyckeln (PSK) för WPA m åste best åav 8 till 63 ASCII-tecken eller 64 HEX-tecken.

Om **S äkerhet** har inst älningen **WEP** st äler du in **GRUNDLÄGGANDE autentisering**, Krypteringsnyckelns **längd** och **Aktuellt nyckelindex**, och konfigurerar motsvarande nycklar.

Om **Krypteringsnyckelns längd** har inst älningen **128 bitar** ska den i förv äg delad nyckeln (PSK) för WPA inneh åla 8 till 63 ASCII-tecken eller 64 HEX-tecken.

Om **Krypteringsnyckelns längd** har inst älningen **64 bitar** m åste 64-bitarskrypteringsnyckeln inneh åla 5 ASCII-tecken eller 10 HEX-tecken.

9. Klicka p åSpara.

----Slut

## 3.7 Åtkomstbegränsning för WiFi

#### 3.7.1 WiFi MAC-kontroll

Med den h är funktionen hanterar du åkomsten till routern. Du kan st äla in regler för åkomstbegränsning för varje SSID.

MAC- åkomsten till varje SSID kan st älas in som Inaktivera, Svartlista eller Vitlista.

- Om **SSID1 MAC- åtkomst** har inst älningen **Inaktivera** aktiveras inte åtkomstbegr änsningen.
- Om **SSID1 MAC- åtkomst** har inst älningen **Svartlista** kan endast enheter som inte finns i svartlistan ansluta till SSID:t.
- Om **SSID1 MAC- åtkomst** har inst ällningen **Vitlista** kan endast enheter som finns i vitlistan ansluta till SSID:t.

Gör såhär för att konfigurera inst älningarna för WiFi MAC-kontroll:

1. V äj Allm änna inst älningar > Åtkomstbegr änsning för WiFi.

Sidan WiFi MAC-kontroll visas.

- 2. St äl in SSID1 MAC- åtkomst.
- 3. St äl in SSID2 MAC- åtkomst.
- 4. St äl in SSID3 MAC- åtkomst.
- 5. St äll in SSID4 MAC- åtkomst.
- 6. Klicka p åSpara.

----Slut

#### 3.7.2 Ställ in lista

Med den här funktionen kan du stäla in regler för SSID- åkomst baserat påMAC-adresser. Stäl in ett SSID som motsvarar en MAC-adress.

Gör såhär om du vill lägga till ett objekt i instälningslistan:

1. V äj Allm änna inst ällningar > Åtkomstbegr änsning för WiFi.

Sidan WiFi MAC-lista visas.

- 2. Klicka p åSt äl in lista. Sidan WiFi- åtkomstlista visas.
- 3. Klicka p åL ägg till objekt.
- 4. St äl in MAC.
- 5. Aktivera MAC-adressen för SSID1 genom att markera kryssrutan Aktivera efter För SSID1. Åtg ärderna för SSID2, SSID3 och SSID4 är desamma som för SSID1.
- 6. Klicka p åSpara.

----Slut

Gör såhär om du vill ändra ett objekt i instälningslistan:

1. V äj Allm änna inst älningar > Åtkomstbegr änsning för WiFi.

Sidan WiFi MAC-lista visas.

- 2. Klicka p åSt äl in lista. Sidan WiFi- åtkomstlista visas.
- 3. Klicka p å Redigera i posten f ör det objekt som ska ändras.
- 4. St äl in MAC p åsidan som visas.
- 5. Aktivera MAC-adressen för SSID1 genom att markera kryssrutan Aktivera efter För SSID1. Åtg ärderna för SSID2, SSID3 och SSID4 är desamma som för SSID1.
- 6. Klicka p åSpara.

----Slut

G ör s åh är om du vill ta bort ett objekt fr ån inst älningslistan:

1. V äj Allm änna inst ällningar > Åtkomstbegr änsning för WiFi.

Sidan WiFi MAC-lista visas.

- 2. Klicka påStäll in lista. Sidan WiFi-åtkomstlista visas.
- 3. Klicka p å Ta bort i posten f ör det objekt som ska tas bort. Ett meddelande visas.
- 4. Klicka p åOK.

----Slut

Gör s åh är om du vill ta bort alla objekt fr ån inst älningslistan:

1. V äj Allm änna inst älningar > Åtkomstbegr änsning för WiFi.

Sidan WiFi MAC-lista visas.

- 2. Klicka p åSt äl in lista. Sidan WiFi- åtkomstlista visas.
- 3. Klicka p å Ta bort alla. Ett meddelande visas.
- 4. Klicka p åOK.

----Slut

#### 3.8 Internet-MTU

En MTU (Maximum Transmission Unit) definieras som den maximala paketstorleken (i byte) i ett kommunikationsprotokollager. Den g äler f ör kommunikationsportar, till exempel gränssnittskort f ör n äverk och seriella portar.

Gör såh är för att konfigurera MTU:

1. V äj Allm änna inst älningar > Internet-MTU.

Sidan Internet-MTU visas.

- 2. St äl in ett v ärde mellan 576 och 1 500 f ör MTU.
- 3. Klicka p åSpara.

----Slut

#### 3.9 Inställningar för routning

#### 3.9.1 Dynamisk routning

Den här funktionen är aktiv när kaskadkopplade routrar som följer RIP (Routing Information Protocol) används i intranätet. Påden här sidan aktiverar och inaktiverar du RIP och ställer in RIP-version samt RIP-driftläge.

Gör såh är för att konfigurera inst älningar för dynamisk routning:

1. V äj Allm änna inst ällningar > Inst ällningar f ör routning.

Sidan Inställningar för routning visas.

2. Klicka p å Inst älningar till höger ovan Dynamisk routning-fliken.

Inmatningsrutan f är konfigurationer visas.

- 3. Markera kryssrutan Aktivera efter Aktivera RIP.
- 4. St äl in Åtg ärd. Om du anger inst älningen Aktiv meddelar routern aktivt de omgivande routrarna om rutt ändringar. Om du anger inst älningen **Passive** ändras rutterna passivt.
- 5. St äl in Version som RIP v1, RIP v2 eller RIP v1/RIP v2.
- 6. Klicka p åSpara.

----Slut

#### 3.9.2 Statisk routning

Funktionerna för statisk routning liknar funktionerna för dynamisk routning. Skillnaden är att ruttinst älningarna läggs till manuellt för att säkerst äla att de är konsekventa och att rutterna kan nås.

- Om den kaskadkopplade routern har en fast IP-adress rekommenderas statisk routning.
- Om den kaskadkopplade routern har en IP-adress som kan ändras rekommenderas dynamisk routning.

Gör s åh är för att konfigurera inst älningar för statisk routning:

- 1. V äj Allm änna inst älningar > Inst älningar f ör routning. Sidan Statisk routning visas.
- 2. Klicka p åL ägg till objekt till höger ovan Statisk routning-fliken.

Inmatningsrutan f är konfigurationer visas.

- 3. St äll in **M å-IP-adress**.
- 4. Ställ in Nätmask.
- 5. St äl in **Router-IP-adress**. Den h är IP-adressen kommer fr ån routern och anv änds för överföring till de kaskadkopplade enheterna. Den m åste vara tillg änglig.
- 6. Klicka p åSpara.

## **4** Säkerhetsinställningar

## 4.1 Brandvägg allmänt

#### 4.1.1 Brandväggens nivå

P å den h är sidan f år du anvisningar om hur du st äler in brandv äggens niv å Om **Brandv äggens niv** å har inst älningen **Anpassat** kan konfigurationen ändras.

Gör såhär för att konfigurera brandväggens niv å

 $\label{eq:constraint} \textbf{1.} \quad V \, \texttt{a} \texttt{j} \; \textbf{S} \; \textbf{\ddot{a}} \textbf{kerhetsinst} \; \textbf{\ddot{a}} \textbf{lningar} > \textbf{Brandv} \; \textbf{\ddot{a}gg} \; \textbf{allm} \; \textbf{\ddot{a}nt}.$ 

Sidan Brandvägg allmänt visas.

2. Ange n ågot av v ärdena i följande tabell för Brandväggens niv å

| Parametervärde | Beskrivning                                                                                                 |
|----------------|----------------------------------------------------------------------------------------------------|
| Avaktivera     | Brandv äggen inaktiveras.                                                                                   |
| Hög            | MAC-filtrering, IP-filtrering och URL-filtrering f år inst älningen Vitlista.                               |
| Medel          | MAC-filtrering och IP-filtrering få instälningen<br>Vitlista.<br>URL-filtrering få instälningen Svartlista. |
| Låg            | MAC-filtrering, IP-filtrering och URL-filtrering f år inst älningen Svartlista.                             |
| Anpassat       | MAC-filtrering, IP-filtrering och URL-filtrering kan anpassas.                                              |

3. Klicka p åSpara.

----Slut

G ör s åh är f ör att st äla in filtreringsfunktionerna f ör brandv äggen:

 $\label{eq:constraint} \textbf{1.} \quad V \, \texttt{a} \texttt{j} \; \textbf{S} \; \textbf{\ddot{a}} \textbf{kerhetsinst} \; \textbf{\ddot{a}} \textbf{lningar} > \textbf{Brandv} \; \textbf{\ddot{a}gg} \; \textbf{allm} \; \textbf{\ddot{a}nt}.$ 

Sidan Brandvägg allmänt visas.

- 2. St äl in Anpassat f ör Brandväggens niv å
- 3. St äl in MAC-filtrering.
- 4. St äl in **IP-filtrering**.
- 5. St äll in URL-filtrering.
- 6. Klicka p åSpara.

----Slut

#### 4.2 MAC-filter

Data filtreras efter MAC-adress. P åden h är sidan konfigurerar du enbart regler f ör MAC-filtrering.

#### 4.2.1 MAC-vitlista

Gör såhär för att lägga till en regel för MAC-vitlista:

1. V äj S äkerhetsinst älningar > MAC-filter.

Sidan MAC-filter visas.

- 2. St äl in Vitlista för MAC-filtreringsläge.
- 3. Klicka p åL ägg till objekt.
- 4. St äl in MAC p åsidan som visas.
- 5. Klicka p åSpara.

----Slut

Gör såhär för att ändra en regel för MAC-vitlista:

1. V äj S äkerhetsinst älningar > MAC-filter.

Sidan MAC-filter visas.

- 2. St äl in Vitlista för MAC-filtreringsläge.
- 3. Klicka p å **Redigera** i posten f ör den regel som ska ändras.
- 4. St äl in MAC p åsidan som visas.
- 5. Klicka p åSpara.

----Slut

Gör s åh är för att ta bort en regel för MAC-vitlista:

 $\label{eq:constraint} \textbf{1.} \quad V \, \text{d} j \; \textbf{S} \; \ddot{\textbf{s}} \text{kerhetsinst} \; \ddot{\textbf{a}} \text{lningar} > \textbf{MAC-filter}.$ 

Sidan MAC-filter visas.

- 2. St äl in Vitlista för MAC-filtreringsläge.
- 3. Klicka på **Ta bort** i posten för den regel som ska tas bort. Ett meddelande visas.
- 4. Klicka p åOK.
  - ----Slut

Gör s åh är för att ta bort alla regler för MAC-vitlista:

 $\label{eq:constraint} \textbf{1.} \quad V \, \texttt{a} \texttt{j} \; \textbf{S} \; \textbf{\ddot{a}} \textbf{kerhetsinst} \; \textbf{\ddot{a}} \textbf{lningar} > \textbf{MAC-filter}.$ 

Sidan MAC-filter visas.

- 2. St äl in Vitlista för MAC-filtreringsläge.
- 3. Klicka p å **Ta bort alla**. Ett meddelande visas.
- 4. Klicka p åOK.

----Slut

#### 4.2.2 MAC-svartlista

Gör såhär för att lägga till en regel för MAC-svartlista:

- V äj Säkerhetsinst ällningar > MAC-filter. Sidan MAC-filter visas.
- 2. St äl in Svartlista för MAC-filtreringsläge.
- 3. Klicka p åL ägg till objekt.
- 4. St äl in MAC p åsidan som visas.
- 5. Klicka p åSpara.

----Slut

Gör såhär för att ändra en regel för MAC-svartlista:

1. V äj S äkerhetsinst älningar > MAC-filter.

Sidan MAC-filter visas.

- 2. St äl in Svartlista för MAC-filtreringsläge.
- 3. Klicka p å Redigera i posten f ör den regel som ska ändras.
- 4. St äl in MAC p åsidan som visas.
- 5. Klicka p åSpara.

----Slut

Gör s åh är för att ta bort en regel för MAC-svartlista:

1. V äj S äkerhetsinst ällningar > MAC-filter.

Sidan MAC-filter visas.

- 2. St äl in Svartlista för MAC-filtreringsläge.
- 3. Klicka på Ta bort i posten för den regel som ska tas bort. Ett meddelande visas.
- 4. Klicka p åOK.
  - ----Slut

Gör s åh är för att ta bort alla regler för MAC-svartlista:

1. V äj S äkerhetsinst älningar > MAC-filter.

Sidan MAC-filter visas.

- 2. St äl in Svartlista för MAC-filtreringsläge.
- 3. Klicka p å Ta bort alla. Ett meddelande visas.
- 4. Klicka p åOK.

----Slut

#### 4.3 IP-filter

Data filtreras efter IP-adress. P åden h är sidan konfigurerar du enbart regler f ör IP-filtrering.

#### 4.3.1 IP-vitlista

Gör såhär för att lägga till en regel för IP-vitlista:

1. V äj S äkerhetsinst älningar > IP-filter.

Sidan IP-filter visas.

- 2. St äl in Vitlista för IP-filtreringsläge.
- 3. Klicka p åL ägg till objekt.
- 4. St äl in **Programnamn**.
- 5. St äl in **Protokoll**.
- 6. Ange IP-adressen eller IP-adressegmentet som ska filtreras i rutan Käladressintervall.
- 7. Ange portnumret eller portnummersegmentet som ska filtreras i Intervall för kälportnummer.
- 8. Ange IP-adressen eller IP-adressegmentet som ska filtreras i rutan Intervall för måladress.
- 9. Ange portnumret eller portnummersegmentet som ska filtreras i Intervall för måportnummer.
- 10. Klicka p åSpara.

----Slut

Gör såhär för att ändra en regel för IP-vitlista:

1. V äj Säkerhetsinst ällningar > IP-filter.

Sidan IP-filter visas.

- 2. St äll in Vitlista för IP-filtreringsläge.
- 3. Klicka p å Redigera i posten f ör den regel som ska ändras.
- 4. St äl in Programnamn.
- 5. St äl in Protokoll.
- 6. Ange IP-adressen eller IP-adressegmentet som ska filtreras i rutan Käladressintervall.
- 7. Ange portnumret eller portnummersegmentet som ska filtreras i Intervall för kälportnummer.
- 8. Ange IP-adressen eller IP-adressegmentet som ska filtreras i rutan Intervall för måladress.
- 9. Ange portnumret eller portnummersegmentet som ska filtreras i Intervall för måportnummer.
- 10. Klicka p åSpara.

----Slut

Gör såh är för att ta bort en regel för IP-vitlista:

1. V åj S äkerhetsinst ällningar > IP-filter.

Sidan IP-filter visas.

- 2. St äll in Vitlista för IP-filtreringsläge.
- 3. Klicka på **Ta bort** i posten för den regel som ska tas bort. Ett meddelande visas.
- 4. Klicka p åOK.

----Slut

Gör såhär för att ta bort alla regler för IP-vitlista:

1. V åj S äkerhetsinst ällningar > IP-filter.

Sidan IP-filter visas.

- 2. St äll in Vitlista för IP-filtreringsläge.
- 3. Klicka p å Ta bort alla. Ett meddelande visas.
- 4. Klicka p åOK.

----Slut

#### 4.3.2 IP-svartlista

Om **IP-filtrering** har inst älningen **Svartlista** påsidan **Brandvägg allm änt** är IP-adresserna i IP-svartlistan de enda adresser som det inte går att få åtkomst till.

Gör såh är för att lägga till en regel för IP-svartlista:

1. V äj Säkerhetsinst ällningar > IP-filter.

Sidan IP-filter visas.

- 2. St äl in Svartlista f är IP-filtreringsläge.
- 3. Klicka p åL ägg till objekt.
- 4. St äl in Programnamn.
- 5. St äl in Protokoll.
- 6. Ange IP-adressen eller IP-adressegmentet som ska filtreras i rutan Käladressintervall.
- 7. Ange portnumret eller portnummersegmentet som ska filtreras i Intervall för kälportnummer.
- 8. Ange IP-adressen eller IP-adressegmentet som ska filtreras i rutan Intervall för måladress.
- 9. Ange portnumret eller portnummersegmentet som ska filtreras i Intervall för måportnummer.
- 10. Klicka p åSpara.

----Slut

Gör såhär för att ändra en regel för IP-svartlista:

1. V äj Säkerhetsinst ällningar > IP-filter.

Sidan IP-filter visas.

- 2. St äl in Svartlista f är IP-filtreringsläge.
- 3. Klicka p å **Redigera** i posten f ör den regel som ska ändras.
- 4. St äl in Programnamn.
- 5. St äl in Protokoll.
- 6. Ange IP-adressen eller IP-adressegmentet som ska filtreras i rutan Käladressintervall.
- 7. Ange portnumret eller portnummersegmentet som ska filtreras i Intervall för kälportnummer.
- 8. Ange IP-adressen eller IP-adressegmentet som ska filtreras i rutan Intervall för måladress.
- 9. Ange portnumret eller portnummersegmentet som ska filtreras i Intervall för måportnummer.
- 10. Klicka p åSpara.

----Slut

Gör såhär för att ta bort en regel för IP-svartlista:

1. V äj S äkerhetsinst ällningar > IP-filter.

Sidan IP-filter visas.

- 2. St äl in Svartlista f är IP-filtreringsläge.
- 3. Klicka p å Ta bort i posten för den regel som ska tas bort. Ett meddelande visas.

4. Klicka p åOK.

----Slut

Gör såh är för att ta bort alla regler för IP-svartlista:

1. V äj Säkerhetsinst ällningar > IP-filter.

Sidan **IP-filter** visas.

- 2. St äl in Svartlista f är IP-filtreringsläge.
- 3. Klicka p å **Ta bort alla**. Ett meddelande visas.
- 4. Klicka p åOK.

----Slut

#### 4.4 URL-filter

Data filtreras efter URL (Uniform Resource Locator). P åden h är sidan konfigurerar du enbart regler f är URL-filtrering.

#### 4.4.1 URL-vitlista

Gör såh är för att lägga till en regel för URL-vitlista:

1. V äj S äkerhetsinst ällningar > URL-filter.

Sidan URL-filter visas.

- 2. St äl in Vitlista för URL-filtreringsläge.
- 3. Klicka p åL ägg till objekt.
- 4. St äll in URL.
- 5. Klicka p åSpara.

----Slut

Gör s åh är för att ändra en regel för URL-vitlista:

1. V äj S äkerhetsinst ällningar > URL-filter.

Sidan URL-filter visas.

- 2. St äl in Vitlista för URL-filtreringsläge.
- 3. Klicka p å Redigera i posten f ör den regel som ska ändras.
- 4. St äl in URL p åsidan som visas.
- 5. Klicka p åSpara.

----Slut

Gör s åh är för att ta bort en regel för URL-vitlista:

1. V äj S äkerhetsinst ällningar > URL-filter.

Sidan URL-filter visas.

- 2. St äl in Vitlista för URL-filtreringsläge.
- 3. Klicka på Ta bort i posten för den regel som ska tas bort. Ett meddelande visas.
- 4. Klicka p åOK.

----Slut

Gör såh är för att ta bort alla regler för URL-vitlista:

1. V äj S äkerhetsinst ällningar > URL-filter.

Sidan URL-filter visas.

- 2. St äl in Vitlista för URL-filtreringsläge.
- 3. Klicka p å **Ta bort alla**. Ett meddelande visas.
- 4. Klicka p åOK.

----Slut

#### 4.4.2 URL-svartlista

Om **URL-filtrering** har inst älningen **Svartlista** p åsidan **Brandvägg allmänt** är de URL som finns i URL-svartlistan de enda som det inte g år att f å åkomst till.

Gör såhär för att lägga till en regel för URL-svartlista:

1. V äj S äkerhetsinst ällningar > URL-filter.

Sidan URL-filter visas.

- 2. St äl in Svartlista f är URL-filtreringsläge.
- 3. Klicka p åL ägg till objekt.
- 4. St äll in URL.
- 5. Klicka p åSpara.

----Slut

Gör såhär för att ändra en regel för URL-svartlista:

1. V äj S äkerhetsinst ällningar > URL-filter.

Sidan URL-filter visas.

- 2. St äl in Svartlista för URL-filtreringsläge.
- 3. Klicka p å Redigera i posten f ör den regel som ska ändras.
- 4. St äl in URL p åsidan som visas.
- 5. Klicka p åSpara.
  - ----Slut

Gör såh är för att ta bort en regel för URL-svartlista:

1. V äj Säkerhetsinst älningar > URL-filter.

Sidan URL-filter visas.

- 2. St äl in Svartlista f är URL-filtreringsläge.
- 3. Klicka på Ta bort i posten för den regel som ska tas bort. Ett meddelande visas.
- 4. Klicka p åOK.

----Slut

Gör såhär för att ta bort alla regler för URL-svartlista:

- 1. V äj Säkerhetsinst älningar > URL-filter. Sidan URL-filter visas.
- 2. St äl in Svartlista f är URL-filtreringsläge.
- 3. Klicka p å Ta bort alla. Ett meddelande visas.
- 4. Klicka p åOK.

----Slut

## 4.5 Åtkomstkontroll för tjänst

Med den h är funktionen kan du kontrollera antalet anv ändare som ansluter till routern.

#### 4.5.1 Åtkomstkontrollista

I åkomstkontrollistan visas de typer av tjänster som kontrolleras av routern. Som standard är åkomstkontroll för alla typer av tjänster förbjuden. Ställ **IP-adressintervall** och **Status** efter behov.

Gör såhär för att stäla in åkomstkontrollistan:

**1.** V äj S äkerhetsinst ällningar > Åtkomstkontroll f ör tj änst.

Sidan Åtkomstkontroll för tjänst visas.

- 2. V åj det objekt som ska konfigureras och klicka p å Redigera.
- 3. St äl in **IP-adressintervall**.
  - Om Åtkomstriktning är LAN måste IP-adressen finnas i samma näverkssegment som IP-adressen som har angetts påsidan Inställningar för LAN-värd.

Om Åtkomstriktning är WAN måste IP-adressen finnas i ett annat nätverk än den IP-adress som har angetts påsidan Inställningar för LAN-värd.

- 4. St äl Status.
- 5. Klicka p åSpara.

# **5** NAT-inställningar

## 5.1 DMZ-inställningar

#### 5.1.1 DMZ

Om DMZ (DeMilitarized Zone) har aktiverats skickas de paket som kommer fr ån WAN och som inte överensst ämmer med n ågra regler till datorn p åLAN-sidan för analys eller annan anv ändning innan de ignoreras av brandv äggen.

Gör såhär för att aktivera DMZ:

- 1. V äj NAT-inst älningar > DMZ-inst älningar. Sidan DMZ-inst älningar visas.
- 2. Markera kryssrutan Aktivera efter DMZ.
- 3. Ställ in Värdadress.
  - IP-adressen m åste vara en annan än den IP-adress som har angetts p åsidan
     Inst älningar för LAN-v ärd, men den m åste finnas i samma n äverkssegment.
- 4. Klicka p åSpara.

----Slut

## 5.2 Portmappning

N är NAT (Network Address Translation) har aktiverats i routern syns endast IP-adressen p å WAN-sidan externt. N är vissa tjänster, till exempel FTP-tjänsten, ska aktiveras p åen dator p å LAN-sidan m åste porten p årouterns WAN-sida dirigeras om till FTP-porten p ådatorn p å LAN-sidan. D ärf ör kan v ärden p åWAN-sidan f å åkomst till v ärden p åLAN-sidan via den h är porten p åWAN-sidan.

Varje regel p åden h är sidan kan anv ändas oberoende av andra regler.

#### 5.2.1 Portmappning

Gör s åh är för att l ägga till en regel för portmappning:

1. V åj NAT-inst älningar > Portmappning.

Sidan Portmappning visas.

- 2. Klicka p åL ägg till objekt.
- 3. St äl in **Typ**. Om du vill konfigurera regler st äler du in v ärdet **Anpassning** f ör den h är parametern.
- 4. St äl in **Protokoll**.
- 5. (Valfritt) St äll in Fjärrvärd.
- 6. St äl in Intervall f ör fjärrportnummer.
  - Portnumret ska ligga inom intervallet 1 till 65 535.
- 7. St äll in Lokal v ärd.
  - IP-adressen m åte vara en annan än den IP-adress som har angetts p åsidan
     Inst ällningar f ör LAN-värd, men den m åte finnas i samma n äverkssegment.
- 8. St äl in Lokalt portnummer.
  - Portnumret ska ligga inom intervallet 1 till 65 535.
- 9. St äl in Aktivera eller Inaktivera f är Status.
- 10. Klicka p åSpara.

----Slut

Gör såhär för att ändra en regel för portmappning:

1. V äj NAT-inst älningar > Portmappning.

Sidan Portmappning visas.

- 2. Klicka p å**Redigera** i posten f ör det objekt som ska ändras.
- 3. St äl in **Typ**. Om du vill konfigurera regler st äler du in v ärdet **Anpassning** f ör den h är parametern.
- 4. St äl in **Protokoll**.
- 5. (Valfritt) St äll in Fjärrv ärd.
- 6. St äl in Intervall f ör fjärrportnummer.

Portnumret ska ligga inom intervallet 1 till 65 535.

- 7. Stäl in Lokal värd.
  - IP-adressen m åste vara en annan än den IP-adress som har angetts p åsidan

Inst ällningar f ör LAN-v ärd, men den m åste finnas i samma n äverkssegment.

- 8. St äl in Lokalt portnummer.
  - Portnumret ska ligga inom intervallet 1 till 65 535.
- 9. St äl in Aktivera eller Inaktivera f ä Status.
- 10. Klicka p åSpara.

----Slut

Gör såhär för att ta bort en regel för portmappning:

1. V äj NAT-inst älningar > Portmappning.

Sidan Portmappning visas.

- 2. Klicka på Ta bort i posten för det objekt som ska tas bort. Ett meddelande visas.
- 3. Klicka p åOK.

----Slut

Gör såh är för att ta bort alla regler för portmappning:

1. V åj NAT-inst älningar > Portmappning.

Sidan Portmappning visas.

- 2. Klicka p å Ta bort alla. Ett meddelande visas.
- 3. Klicka påOK.

----Slut

#### 5.3 UPnP

Påden här sidan anger du om UPnP-funktionen ska aktiveras eller inte.

Gör såh är för att aktivera UPnP:

1. V äj NAT-inst älningar > UPnP.

Sidan **UPnP** visas.

2. Markera kryssrutan Aktivera efter UPnP.

----Slut

#### 5.3.1 UPnP-portmappning

P åden h är sidan visas de regler för portmappning som konfigureras av intran ätenheten enligt UPnP.

## 5.4 SIP ALG

Påden här sidan aktiverar eller inaktiverar du SIP ALG.

Gör s åh är för att aktivera SIP ALG:

1. V äj NAT-inst älningar > SIP ALG.

Sidan SIP ALG visas.

- 2. Markera kryssrutan Aktivera efter SIPALG.
- 3. St äl in SIP-port.
  - Standardporten med nummer 5060 rekommenderas. Standardporten m åste anv ändas för att VoIP-program ska kunna anv ändas.
- 4. Klicka p åSpara.

## **6** USB-hantering

### 6.1 Serverinställningar

Påsidan **Serverinst älningar** visas grundl äggande USB-information, till exempel lagringsutrymme, anv änt utrymme, ledigt utrymme och om FTP-servern ska aktiveras.

#### 6.1.1 Nätverksservrar

Påsidan Nätverksservrar visar och anger du FTP-serverns status.

Gör såhär för att aktivera FTP-servern:

1. V äj USB-hantering > Serverinst älningar.

Sidan Nätverksservrar visas.

- 2. Markera kryssrutan Aktivera efter FTP-server.
- 3. Klicka p å**Spara**.

----Slut

#### 6.1.2 USB-lagring

Påsidan **USB-lagring** visas information om USB-lagringsutrymmet, till exempel total mängd lagringsutrymme, anv ät utrymme och ledigt utrymme. Gör såh är för att visa USB-lagringsutrymmet:

1. V äj USB-hantering > Serverinst ällningar.

Sidan USB-lagring visas.

2. Klicka p å Uppdatera f ör att uppdatera USB-lagringsutrymmet manuellt.

----Slut

## 6.2 Användarinställningar

Du kan lägga till anv ändare i listan för att dela filerna och katalogerna påUSB-disken. Genom att anv ända det konfigurerade kontot kan anv ändare få åkomst till FTP-servern via FTP-klienten.

#### 6.2.1 Användarlista

I anv ändarlistan visas de anv ändare som har lagts till och information om dem, till exempel anv ändarnamn, delade kataloger och behörigheter. Du kan lägga till, redigera och ta bort anv ändare.

Gör s åh är om du vill lägga till en anv ändare i anv ändarlistan:

1. V äj USB-hantering > Användarinst ällningar.

Sidan Användarlista visas.

- 2. Klicka p åL ägg till objekt.
- **3.** P åsidan som visas anger du parametrar för anv ändaren, till exempel anv ändarnamn, lösenord, bekr äftelsel ösenord, delad enhet, delad katalog och beh örighet.
- 4. Klicka p åSpara.

----Slut

Gör s åh är om du vill ändra en anv ändare i anv ändarlistan:

1. V äj USB-hantering > Anv ändarinst ällningar.

Sidan Användarlista visas.

- 2. Klicka p å Redigera i posten f ör den anv ändare som ska ändras.
- 3. Ändra parameterinst älningarna f ör anv ändaren p åsidan som visas.
- 4. Klicka p åSpara.

----Slut

G ör s åh är om du vill ta bort en anv ändare fr ån anv ändarlistan:

1. V äj USB-hantering > Anv ändarinst ällningar.

Sidan Användarlista visas.

- 2. Klicka på Ta bort i posten för den anv ändare som ska tas bort. Ett meddelande visas.
- 3. Klicka p åOK.

----Slut

G ör s åh är om du vill ta bort alla anv ändare fr ån anv ändarlistan:

1. V äj USB-hantering > Anv ändarinst ällningar.

Sidan Användarlista visas.

- 2. Klicka p å **Ta bort alla**. Ett meddelande visas.
- 3. Klicka p åOK.

## 6.3 FTP-hämtning

Påden här sidan kan du hänta filer till en angiven katalog påUSB-disken via FTP och visa häntningshistoriken och statusen för den aktuella häntningen.

#### 6.3.1 Hämtningshistorik

P åsidan **H ämtningshistorik** visas den föreg ående h ämtningshistoriken och statusen p åden aktuella h ämtningen.

Gör såh är för att lägga till en hämtningsuppgift:

1. V äj USB-hantering > FTP-h ämtning.

Sidan Hämtningshistorik visas.

- 2. Klicka p å**H ämtning** h ögst upp till h öger p å sidan.
- 3. St äll in relaterade parametrar.
- 4. Klicka p åSpara.

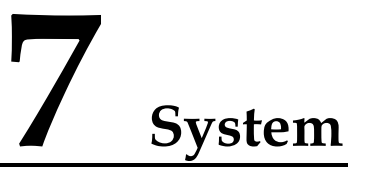

#### 7.1 Enhetsinformation

P åden h är sidan visas information om routern, till exempel namn, serienummer (SN), IMEI (International Mobile Equipment Identity), programversion och maskinvaruversion.

Gör s åh är för att visa systeminformation:

**1.** V äj System > Enhetsinformation.

Sidan Enhetsinformation visas.

2. Visa informationen p åvarje rad.

----Slut

## 7.2 Återställa

#### 7.2.1 Starta om

Med den h är funktionen startar du om routern n är den inte är avslagen. Parameterinst älningarna aktiveras först n är routern har startats om.

Gör s åh är för att starta om routern:

**1.** V äj System > Återst ällning.

Sidan Återst ällning visas.

- 2. Klicka p åStarta om. En dialogruta visas med en fr åga om du vill starta om routern.
- 3. Klicka p åOK. Routern startas om automatiskt.

----Slut

## 7.2.2 Återställ

Med den h är funktionen årest äller du parametrarnas standardv ärden. N är routern årest äls ers äts de konfigurerade parametrarnas v ärden med standardv ärden.

Gör såhär för att återställa routern:

**1.** V äj System > Återst ällning.

Sidan Återst ällning visas.

- 2. Klicka p å Återst äll. En dialogruta visas med en fr åga om du vill återst äla routern till fabriksinst älningarna.
- 3. Klicka p åOK. Routern åerst äls till fabriksinst älningarna.

----Slut

## 7.3 Säkerhetskopiering och uppdatering

Med den här funktionen säkerhetskopierar du konfigurationsfilen pådatorn så att den säkerhetskopierade konfigurationsfilen kan användas till att återställa routern när routern inte fungerar som den ska.

#### 7.3.1 Säkerhetskopiera

Gör såhär för att säkerhetskopiera den befintliga konfigurationsfilen:

1. V åj System > S äkerhetskopiering och uppdatering.

Sidan Säkerhetskopiering och uppdatering visas.

2. Klicka p åS äkerhetskopiera p åsidan S äkerhetskopiera. V äj namnet p åkonfigurationsfilen som ska s äkerhetskopieras och s ökv ägen till platsen d är den ska sparas i dialogrutan som visas. Klicka p åSpara. Proceduren för filh äntning kan variera beroende p åvilken webbl äsare som anv änds.

----Slut

#### 7.3.2 Uppdatera

Gör såh är för att uppdatera med den säkerhetskopierade konfigurationsfilen:

1. V dj System > S äkerhetskopiering och uppdatering.

Sidan Säkerhetskopiering och uppdatering visas.

- 2. Klicka p å**Bl äddra** p åsidan **Uppdatera**. V älj den s äkerhetskopierade konfigurationsfilen i dialogrutan som visas.
- 3. Klicka p å**Öppna**. Dialogrutan st ängs. S ökv ägen och namnet p åden s äkerhetskopierade konfigurationsfilen visas i rutan till h öger om **Konfigurationsfil**.
- 4. Klicka p å **Uppdatera**. En dialogruta visas med en fr åga om du vill uppgradera programversionen.
- 5. Klicka p å**OK**. Routerna uppdateras med den s äkerhetskopierade konfigurationsfilen. Efter uppdateringen startas routern om automatiskt.

## 7.4 Uppgradera

#### 7.4.1 Lokal uppgradering

Med den h är funktionen uppgraderar du programvaran till den senaste versionen för att räta till fel och f åen mer stabil version. Uppgraderingen rekommenderas. Innan du uppgraderar m åste du spara m åprogramversionen p ådatorn.

Gör såhär för att utföra en lokal uppgradering:

1. V äj System > Uppgradera.

Sidan Uppgradera visas.

- 2. Klicka p å**Bl äddra** p åsidan **Loka uppgradering**. V äj filen med m åprogramversionen i dialogrutan som visas.
- **3.** Klicka p å**Öppna**. Dialogrutan st ängs. S ökv ägen och namnet p åfilen med m åprogramversionen visas i rutan till höger om **Uppgradera fil**.
- 4. Klicka p å **Uppgradera**. En dialogruta visas med en fr åga om du vill uppgradera programversionen.

Lunder uppgraderingen ska du inte stänga av routern, koppla bort LAN:et eller koppla bort det tråll ösa näverket.

5. Klicka p å**OK**. Programuppdateringen startar. N är uppgraderingen är klar startas routern om automatiskt och den nya programversionen anv änds.

----Slut

#### 7.4.2 HTTP-uppgradering

Med den här funktionen uppgraderar du programvaran till den senaste versionen för att räta till fel och fåen mer stabil version. Uppgraderingen rekommenderas. Innan du uppgraderar måte du spara måprogramversionen pådatorn.

Gör s åh är för att utföra en HTTP-uppgradering:

1. V äj System > Uppgradera.

Sidan Uppgradera visas.

2. Klicka p åKontrollera för att identifiera den senaste versionen.

| Om                                   | Gör så här               |
|--------------------------------------|--------------------------|
| Den nya versionen identifieras.      | G åtill 3.               |
| Den nya versionen inte identifieras. | Uppgraderingen avslutas. |

- 3. Klicka p å Uppdatera f ör att h ämta den nya versionen.
- 4. När häntningen är klar utförs uppgraderingen automatiskt.
- 5. När uppgraderingen är klar startas routern om automatiskt. Ett meddelande om att uppgraderingen är klar visas. Därefter visas dialogrutan för inloggning.

Anv änd inte routern under uppgraderingen.

6. Om uppgraderingen misslyckas startas routern om automatiskt. Sedan visas ett meddelande med en uppmaning om att årest äla routern till ursprungsversionen.

---Slut

### 7.5 Lösenordsändring

Med den h är funktionen ändrar du admin-anv ändarens inloggningslösenord. N är lösenordet har ändrats m åste det nya lösenordet anv ändas vid n ästa inloggning.

Gör såhär för att byta lösenord:

1. V äj System > L ösenords ändring.

Sidan Lösenords ändring visas.

- 2. St äl in Nuvarande lösenord, Nytt lösenord och Bekräfta lösenord. Det nya lösenordet och bekräftelsel ösenordet måste best åav 6 till 15 ASCII-tecken.
- 3. Klicka p åSpara.

----Slut

#### 7.6 Datum och tid

#### 7.6.1 Inställningar

Du kan konfigurera systemtiden manuellt eller synkronisera systemtiden med n äverket. Om du v äjer **Automatisk inst ällning med n äverkstiden** h äntar routern regelbundet tiden fr ån servern för synkronisering. Om sommartid (DST) har aktiverats justerar routern systemtiden till sommartid.

Gör s åh är om du vill ange datum och tid manuellt:

1. V äj System > Datum och tid.

Sidan Inställningar visas.

- 2. Klicka p åalternativknappen Manuell inst älning med lokal tid.
- 3. St äl in Lokal tid eller klicka p å Tid fr ån dator.
- 4. Klicka p åSpara.

----Slut

Gör s åh är för att synkronisera tiden med n ätverket:

1. V äj System > Datum och tid.

Sidan Inställningar visas.

2. Klicka påalternativknappen Automatiskt inst älning med nätverkstiden.

- 3. St äl in Tidserver 1. Det här är den prim ära servern för tidssynkronisering.
- 4. St äl in Tidserver 2. Det h är är den sekund ära servern för tidssynkronisering.
- 5. St äl in Tidszon. Olika l änder och regioner har olika tidszoner. V älj en tidszon i listrutan.
- 6. Markera kryssrutan Aktivera sommartid.

Om sommartid (DST) har aktiverats måste sommartidens start- och sluttid konfigureras. Routern tillhandah åler automatiskt standardsommartiden för tidszonen. Du kan stäla in **Sommartid b örjar, Sommartid slutar** och **Sommartidsförskjutning**.

7. Klicka p åSpara.

----Slut

#### 7.7 Diagnos

Om routern inte fungerar som den ska kan du anv ända diagnosverktygen påsidan **Diagnos** för att identifiera problemet såatt åg ärder kan vidtas.

#### 7.7.1 Ping

Om routern inte kan f å åkomst till Internet kör du kommandot ping för att identifiera problemet.

Gör s åh är för att köra kommandot ping och identifiera problemet:

1. V äj System > Diagnos > P åsidan Verktyg, ange Ping som Diagnos-metod.

Sidan Ping visas.

- 2. Ange dom ännamnet i rutan M ål-IP-adress eller dom än, till exempel www.google.com.
- 3. St äl in Paketstorlek och Timeout och markera kryssrutan Aktivera efter Fragmentera inte.
- 4. Klicka p åPing.
- 5. V änta tills ping- åtg ärden har vidtagits. Kommandots resultat visas i rutan **Resultat**.

----Slut

#### 7.7.2 Traceroute

Om routern inte kan f å åkomst till Internet kör du kommandot Traceroute f ör att identifiera problemet.

G ör s åh är f ör att k öra kommandot Traceroute och identifiera problemet:

- V äj System > Diagnos > P åsidan Verktyg, ange Traceroute som Diagnos-metod. Sidan Traceroute visas.
- 2. Ange dom ännamnet i rutan M ål-IP-adress eller dom än, till exempel www.google.com.
- 3. St äl in Max. hopp och Timeout.
- 4. Klicka p å Traceroute.

5. V änta tills Traceroute- åg ärden har vidtagits. Kommandots resultat visas i rutan **Resultat**.

----Slut

#### 7.7.3 Systemkontroll

Om routern inte fungerar som den ska kan du anv ända verktyget för systemkontroll för att identifiera problemet.

G ör s åh är om du vill anv ända verktyget f ör systemkontroll f ör att identifiera problemet:

1. V åj System > Diagnos > P åsidan Verktyg, ange Systemkontroll som Diagnos-metod

Sidan Systemkontroll visas.

- 2. Klicka p åKontrollera.
- 3. V änta tills systemkontrollen har utf örts. M öjliga orsaker visas påsidan.
- **4.** Klicka p å**Exportera** f ör att exportera detaljerad information till datorn. Om det beh övs skickar du den detaljerade informationen till underh ålspersonalen.

----Slut

## 7.8 Loggning

I loggarna registreras anv ändar åg ärder och viktiga händelser. Gör så här om du vill visas loggarna:

1. V dj System > Logg.

Sidan Logg visas.

- 2. V äj en loggniv åi listrutan Loggniv å Antalet loggar p åden h är niv ån visas till h öger om listrutan och alla loggar visas i resultatrutan.
- 3. Välj åtgärd.
  - **T ö**m: T ömmer alla loggar i routern.
  - **Exportera**: Exporterar alla loggar i routern till en fil i datorn.

# **8** Frågor och svar

#### POWER-indikatorn är inte släckt.

- Kontrollera att strömkabeln är rät ansluten och att routern har slagits på
- Kontrollera att n äadaptern f äljer specifikationerna.

#### Samtal kan inte upprättas.

- Kontrollera att terminalerna fungerar och att kabelanslutningarna är korrekta.
- Kontrollera att routern körs i LTE-läge.
- Kontrollera att VoIP-tj änsterna har konfigurerats korrekt p å webbhanteringssidan.

Kontakta beh öriga lokala tjänstleverant örer om problemet kvarst år.

#### Det går inte att logga in på webbhanteringssidan.

- Kontrollera att routern har startats.
- Kontrollera att n äverkskabeln mellan routern och datorn är korrekt ansluten.
- Kontrollera att r ät IP-adress har angetts f ör datorn.
- Kontakta beh öriga lokala tjänstleverant örer om problemet kvarst år.

#### Routern kan inte identifiera det trådlösa nätverket.

- Kontrollera att n äadaptern är r ät ansluten.
- Kontrollera att routern är placerad p åen öppen plats p åordentligt avst ånd fr ån hinder som betong- eller tr äv äggar.
- Kontrollera att routern är placerad påordentligt avst ånd från elektriska hush ålsapparater som genererar starka magnetfält, till exempel mikrov ågsugnar, kylsk åp och parabolantenner.

Kontakta beh öriga lokala tjänstleverant örer om problemet kvarst år.

#### Routerns nätadapter är överhettad.

- Routern överhettas om den anv änds under lång tid. Stäng därför av routern när du inte anv änder den.
- Kontrollera att ventilationen är god runt routern och att den inte är placerad i direkt solljus.

#### Parametrarna återställs till standardvärden.

- Om routern stängs av ov äntat under konfigurationen kan parametrarna återställas till standardinställningarna.
- Huawei rekommenderar att du exporterar parameterinst älningarna n är du har st ält in parametrarna, s åatt du snabbt kan årest äla routern till den föreg ående statsusen med hj äp av de exporterade inst älningarna.

# **9** Akronymer och förkortningar

| ACL   | Access Control List, åkomstkontrollista                        |
|-------|----------------------------------------------------------------|
| AES   | Advanced Encryption Standard                                   |
| ALG   | Application Layer Gateway                                      |
| AP    | Access Point, åkomstpunkt                                      |
| СРЕ   | Customer-Premises Equipment, kundutrustning                    |
| СWMP  | CPE WAN Management Protocol                                    |
| DDNS  | Dynamic Domain Name Server                                     |
| DDoS  | Distributed Denial of Service, samordnad överbelastningsattack |
| DHCP  | Dynamic Host Configuration Protocol                            |
| DMZ   | Demilitarized Zone                                             |
| DNS   | Domain Name Server/Domain Name System                          |
| DoS   | Denial-of-Service, överbelastningsattack                       |
| DST   | Daylight Saving Time, sommartid                                |
| FTP   | File Transfer Protocol                                         |
| GUI   | Graphical User Interface                                       |
| НТТР  | Hypertext Transfer Protocol                                    |
| ICMP  | Internet Control Message Protocol                              |
| IMEI  | International Mobile Station Equipment Identity                |
| IP    | Internet Protocol                                              |
| IPSec | Internet Protocol Security                                     |
| ISP   | Internet Service Provider                                      |
| LAN   | Local Area Network                                             |
| LTE   | Long Term Evolution                                            |
| MAC   | Media Access Control                                           |

| MTU     | Maximum Transmission Unit                           |
|---------|-----------------------------------------------------|
| NAT     | Network Address Translation                         |
| NTP     | Network Time Protocol                               |
| PBC     | Push Button Configuration, tryckknappskonfiguration |
| PIN     | Personal Identification Number                      |
| РКМ     | Privacy Key Management                              |
| PPPoE   | Point-to-Point Protocol over Ethernet               |
| РРТР    | Point-to-Point Tunneling Protocol                   |
| RIP     | Routing Information Protocol                        |
| RTSP    | Real Time Streaming Protocol                        |
| QoS     | Quality of Service                                  |
| SIM     | Subscriber Identity Module                          |
| SIP     | Session Initiation Protocol                         |
| SN      | Serial Number                                       |
| SNTP    | Simple Network Time Protocol                        |
| SSID    | Service Set Identifier                              |
| SSH     | Secure Shell                                        |
| SYN     | Synchronous Idle                                    |
| TKIP    | Temporal Integrity Protocol                         |
| TLS     | Transport Layer Security                            |
| TTLS    | Tunneled Transport Layer Security                   |
| UDP     | User Datagram Protocol                              |
| UPnP    | Universal Plug and Play                             |
| URL     | Uniform Resource Locator                            |
| VLAN    | Virtual Local Area Network                          |
| VoIP    | Voice over Internet Protocol                        |
| WAN     | Wide Area Network                                   |
| WEP     | Wired Equivalent Privacy                            |
|         |                                                     |
| WPA     | WiFi Protected Access                               |
| WPA-PSK | WiFi Protected Access-Pre-Shared Key                |
| WPS     | WiFi Protected Setup                                |